### Magento Plugin

### Admin Level Impact

## Step 1 – Login to Magento Theme

| You have logged out. Username  Password  Dessword |
|---------------------------------------------------|
| Username     I     Password                       |
| Password     password                             |
| Encost your parmand?                              |

## Step 2

| Dashboard /       | Magento Admin - Google Chrome Page × 📦 Dashboard / Ma | ger ×                          | _          |                                   | _                  |           | EA       | 80 | ∙ <b>•</b> )) | 9:31 P  | м ф<br>Ө |
|-------------------|-------------------------------------------------------|--------------------------------|------------|-----------------------------------|--------------------|-----------|----------|----|---------------|---------|----------|
| é ⇒ c             | 127.0.0.1/magento2/admin/admin/d                      | ashboard/index/key/df4182e6905 | 5c3f8efe92 | 6f732edb8d174d7fc2f7cd4ebc2       | 090cdfdff62daf4b5/ |           |          |    |               | \$      | 1        |
| Ŵ                 | Stores                                                |                                | ×          |                                   |                    |           | Q        |    | 1             | iftab 🔻 | İ        |
| DASHBOARD         | Settings                                              | Attributes                     |            |                                   |                    |           |          | Re | load Da       | ata     |          |
| <b>S</b><br>SALES | All Stores                                            | Product                        |            |                                   |                    |           |          |    |               |         |          |
| 8                 | Configuration                                         | Attribute Set                  |            | led. To enable the chart, click h | ere.               |           |          |    |               |         |          |
|                   | Terms and Conditions                                  | Rating                         |            | Tax                               | Shipping           |           | Quantity |    |               |         |          |
| CUSTOMERS         | Order Status                                          |                                |            | \$0.00                            | \$0.00             | )         | 0        |    |               |         |          |
|                   |                                                       | Other Settings                 |            |                                   |                    |           |          |    |               |         |          |
|                   | Taxes                                                 | Customer Groups                |            | Most Viewed Products              | New Customers      | Customers |          |    |               |         |          |
|                   | Tax Rules                                             |                                |            | id any records.                   |                    |           |          |    |               |         |          |
| REPORTS           | Tax Zones and Rates                                   |                                |            |                                   |                    |           |          |    |               |         |          |
|                   |                                                       |                                |            |                                   |                    |           |          |    |               |         |          |
| STURES            | Currencu                                              |                                |            |                                   |                    |           |          |    |               |         |          |

#### Go to stores and click configuration

# Step 3

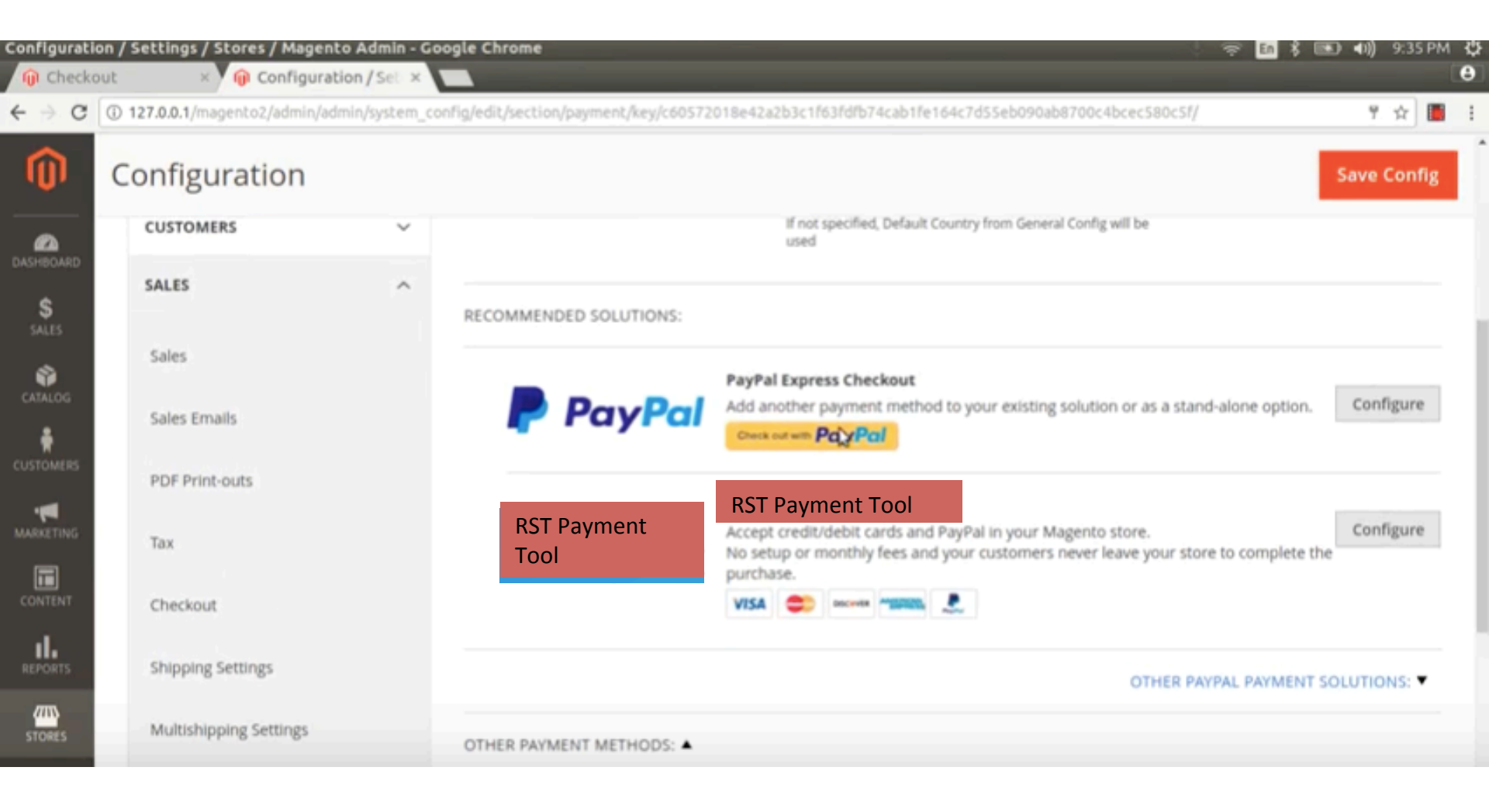

Post installation, RST Payment Tool option will be reflecting under Payment Methods

## Step 4

|        | All and a second device  |                                                                                                    |           |
|--------|--------------------------|----------------------------------------------------------------------------------------------------|-----------|
| -      | PDF Print-outs           | RST Payment Tool                                                                                                    |           |
|        | Тах                      | RST Payment Accept credit/debit cards and PayPal in your Magento store.<br>Tool No setup or monthly fees and your customers never leave your store to complete purchase. | Configure |
| ONTENT | Checkout                 | VISA 😂 access ministra 🧶                                                                                                    |           |
| IL.    | Shipping Settings        | Save                                                                                                    | Config    |
| Ado    | ditional Fields that are | Email Associated with PavPal                                                                                                    |           |
| req    | uired:                   | Merchant Account (Optional)                                                                                                    |           |
| -      | Country & City           | (website) Start accepting payments via PayPall                                                                                                    |           |
| -      | Customer Email           | API Authentication Methods [verbsite] API Signature                                                                                                    |           |
| -      | Customer Name            | API Username                                                                                                    |           |
| -      | MID                      | [website]                                                                                                    |           |
| -      | Payment Method           | API Password<br>(website)                                                                                                    |           |
| -      | Purchase date            | API Signature                                                                                                    |           |
| -      | Purchase Order           | [website]                                                                                                    |           |
|        | Number                   | Get Credentials from PayPal                                                                                                    |           |
| -      | Reference Number         | Sandbox Credentials                                                                                                    |           |
| -      | Group Number             |                                                                                                    |           |
| -      | SKU Id                   | Sandbox Mode<br>(website) No                                                                                                    |           |
| -      | Payment Status           | API Uses Proxy No.                                                                                                    |           |
| -      | Batch Id                 | (webste)                                                                                                    |           |

- Purchase Point

On Clicking configure button, some custom fields are to be captured. These fields are stored in merchant db, so we need to write logics to fetch these fields from merchant db and pass on to Payment gateway when the transaction is done online

#### Front End – Customer Site Level Impact

## Customer Fills up the Form online

|                   | Passport Information       |
|-------------------|----------------------------|
| Name              | Passport Issue Date        |
| Name              | <br>16-05-2019             |
| Email             | Passport Expiry Date       |
| Email             | 31-05-2019                 |
| Mobile No.        | Passport Number            |
| Mobile            | K123456                    |
| Save and continue | Previous Save and continue |
| Save and continue | Previous Save and continue |
| Save and continue | Previous Save and continue |
| Save and continue | Previous Save and continue |

## Customer is Shown Payment Summary Page

On Clicking Proceed to Payment, the RST Payment tool installed at the admin level will be called.

- At this stage merchant will be forwarding additional order related fields such as Country & City, Customer Email, Customer Name, MID, Payment Method, Purchase date, Purchase Order Number, Reference Number, Group Number, SKU Id, Payment Status, Batch Id, Purchase Point

#### Payment Gateway Installed at backend

| ⊜ tls.pa           | ygrid.in       | C |
|--------------------|----------------|---|
| Payment            | Methods        |   |
| RS                 | T Payment Tool |   |
| VISA MasterCard    | DISCOVER       |   |
| F PayPal           |                |   |
| CARD NUMBER        |                |   |
| Card Number        |                |   |
| EXPIRATION DATE    | CVV 📀          |   |
| MM/YY              | CVC            |   |
| CARD HOLDER'S NAME |                |   |
| <br>CONFIRM PAYMEN | T USD 300      |   |

On Clicking Proceed to Payment, the RST Payment tool installed at the admin level will be called as shown above. At this stage merchant will be forwarding additional order related fields such as Country & City, Customer Email, Customer Name, MID, Payment Method, Purchase date, Purchase Order Number, Reference Number, Group Number, SKU Id, Payment Status, Batch Id,Purchase Point

Payment gateway response Capture, Authorization Success, Pre\_Authorize,, Fail, Refund, Chargeback will be passed on to the merchant site so that they can record the same at their end and display the Payment confirmation message accordingly